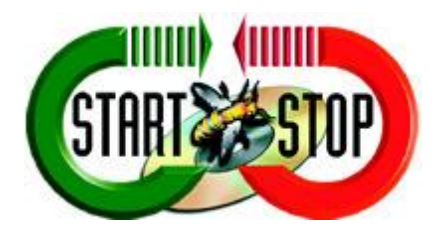

HTH Engineering, Inc. 825 Cypress Trails Dr. Tarpon Springs, FL 34688

Phone: (727) 939-8853 FAX (810) 821-6940

Website: http://www.startstop.com

Copyright © 2013 HTH Engineering, Inc. All Rights Reserved

## Fix for Technical Issues for Avast Anti-Virus Users

Figure 1 - Click Start --> Programs...

## 1. Open Avast User Interface:

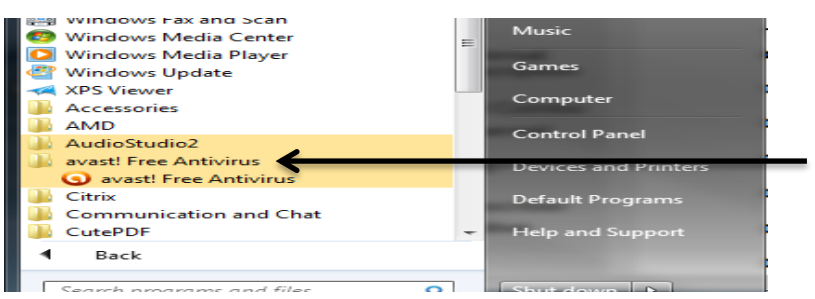

OR

Figure 2 - Click on Arrow (Bottom Left) Right Click Avast Icon...

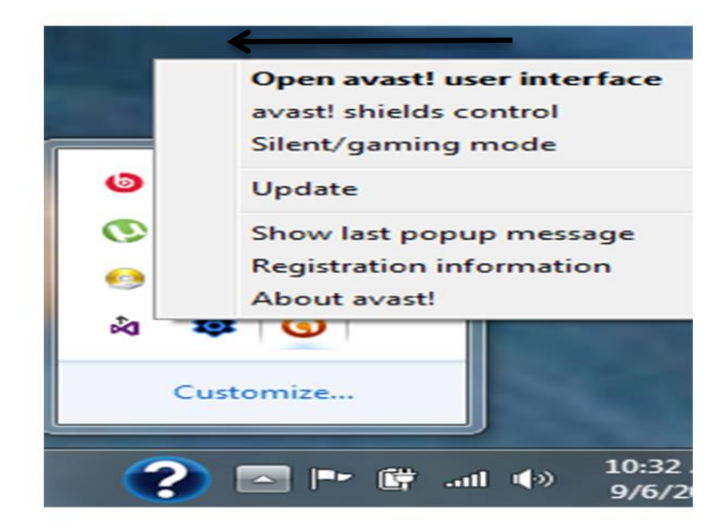

2. Click on **Security** and then on the left click on **Antivirus**.

| ENANCE MARKET RECOMMEND | SUPPORT                                                                | Account Setting                |
|-------------------------|------------------------------------------------------------------------|--------------------------------|
| Q<br>Scan               | ()<br>Software Updater                                                 | Rowser Cleanup                 |
| Unavailable in Free     | ((Q))<br>Secure VPN                                                    | Upgrade                        |
|                         | NANCE MARKET RECOMMEND<br>R<br>Scan<br>Unavailable in Free<br>Firewall | NANCE MARKET PECOMMEND SUPPORT |

3. On left, click on File System Shield, then click on Settings button in upper right.

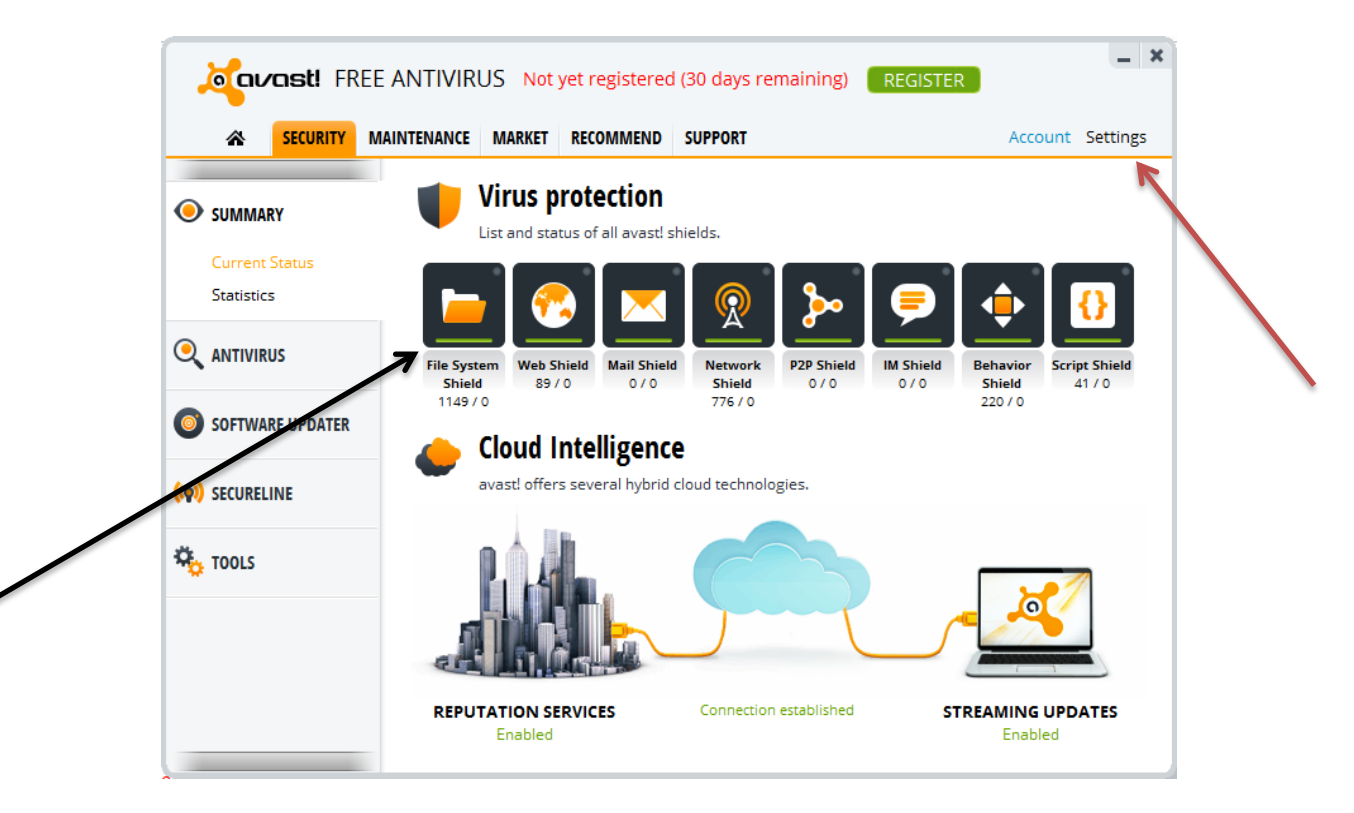

4. On left side of window that opens click on Exclusions and then you need to click into the blank field at bottom.

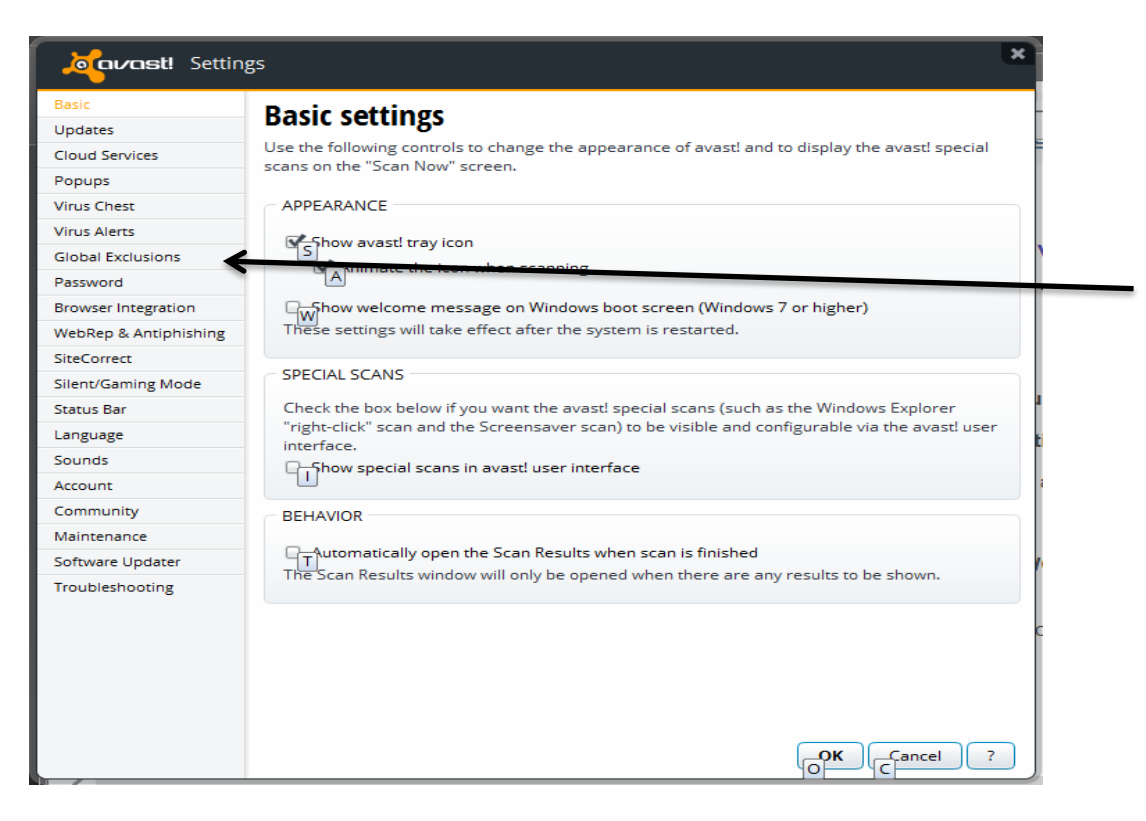

## 5. Click the **Browse** button.

| Settir                | ngs                                                                               |
|-----------------------|-----------------------------------------------------------------------------------|
| Basic                 | Global Exclusions                                                                 |
| Updates               | Type Paths and I Irls to be excluded from scanning and from all shield protection |
| Cloud Services        | Type Pauls and ons to be excluded from scanning and from an sineld protection.    |
| Popups                | File paths Urls                                                                   |
| Virus Chest           |                                                                                   |
| Virus Alerts          | (enter file path)                                                                 |
| Global Exclusions     |                                                                                   |
| Password              |                                                                                   |
| Browser Integration   |                                                                                   |
| WebRep & Antiphishing |                                                                                   |
| SiteCorrect           |                                                                                   |
| Silent/Gaming Mode    |                                                                                   |
| Status Bar            |                                                                                   |
| Language              |                                                                                   |
| Sounds                |                                                                                   |
| Account               |                                                                                   |
| Community             |                                                                                   |
| Maintenance           |                                                                                   |
| Software Updater      |                                                                                   |
| Troubleshooting       |                                                                                   |
|                       |                                                                                   |
|                       |                                                                                   |
|                       |                                                                                   |
|                       | Add                                                                               |
|                       |                                                                                   |
|                       | COK Cancel ?                                                                      |

6. Click on C: then Windows and then System32 (SysWOW64 for 64bit users) and make sure the box is checked next to System32 (SysWOW64).

| Select the areas                                                                                                    | × )    |
|----------------------------------------------------------------------------------------------------|--------|
| System 32<br>SysWOW64<br>⊕…♡ 0409<br>⊕…♡ 1033<br>⊕…♡ AdvancedInstallers<br>⊕…♡ bg-BG<br>⊕…♡ bg-BG<br>⊕…♡ catroot<br>⊕…♡ catroot2<br>⊕…♡ com | -      |
| Selected paths:<br>"C:\Windows\SysWOW64"<br>OK                                                                                              | Cancel |

- 7. Click **OK** then click **Add**. You can then close that window
- 8. Click on **Maintenance** then click **Virus Chest** on left.

|                           | 1    | Virus Chest                                                  |                                                                          |                                                                 |
|---------------------------|------|--------------------------------------------------------------|--------------------------------------------------------------------------|-----------------------------------------------------------------|
| Update                    | / ×  | The avast! virus chest work<br>the virus chest, you are isol | s as a container for suspicious a<br>ating the file from the rest of the | nd infected files. By moving a<br>system so that it can't do an |
| Registration<br>Scan Logs | Name | Origina                                                      | llocation                                                                | Last changed                                                    |
| Virus Chust               |      |                                                              |                                                                          |                                                                 |
| Remote Assistance         |      |                                                              |                                                                          |                                                                 |
|                           |      |                                                              |                                                                          |                                                                 |
|                           |      |                                                              |                                                                          |                                                                 |
|                           |      |                                                              |                                                                          |                                                                 |
|                           |      |                                                              |                                                                          |                                                                 |
|                           |      |                                                              |                                                                          |                                                                 |
|                           |      |                                                              |                                                                          |                                                                 |
|                           |      |                                                              |                                                                          |                                                                 |
|                           |      |                                                              |                                                                          |                                                                 |

- 9. Right click on the OCX file and choose Restore SdCvtX.ocx
- 10. Choose overwrite if prompted.
- 11. Open your Start Stop software.